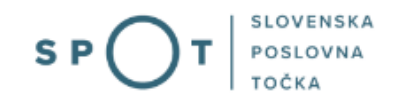

# Pooblaščanje na portalu SPOT

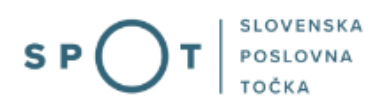

# Zgodovina dokumenta

| Verzija | Sprememba   | Avtor | Opis sprememb          |
|---------|-------------|-------|------------------------|
| 1.0     | 12. 8. 2024 | MDP   | Vzpostavitev dokumenta |
| 1.1     | 24. 1. 2025 | MDP   | Ureditev dokumenta     |

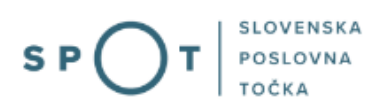

# Kazalo vsebine

| 1. |     | Uvod                                                       | 5 |
|----|-----|------------------------------------------------------------|---|
| 2. |     | Na kratko o postopku                                       | 6 |
| 3. |     | Prijava v Moj SPOT                                         | 7 |
| 3  | 5.1 | 1 Namizje in izbira poslovnega subjekta                    | 9 |
| 4. |     | Urejanje pooblastil                                        | 0 |
| 4  | .1  | 1 Dodajanje novega pooblaščenca1                           | 1 |
| 4  | .2  | 2 Odstranitev pooblaščenca 1-                              | 4 |
| 5. |     | Prijava novega digitalnega potrdila za vmesnike1           | 5 |
| 5  | 5.1 | 1 Potrditev ali zavrnitev prijavljenih digitalnih potrdil1 | 8 |

# Kazalo slik

| Slika 1: Prijava v portal SPOT                                            | 7 |
|---------------------------------------------------------------------------|---|
| Slika 2: Izbira varne prijave                                             |   |
| Slika 3: Izbira poslovnega subjekta                                       | 9 |
| Slika 4: Izbor "Pooblastila"                                              |   |
| Slika 5: Seznam pooblastil                                                |   |
| Slika 6: Vpis pooblastila                                                 |   |
| Slika 7: Obvestilo glede podpisnega elementa                              |   |
| Slika 8: Vpis podatkov o pooblaščencu                                     |   |
| Slika 9: Dodajanje pravic za postopke pri različnih organih               |   |
| Slika 10: Dodajanje posameznega postopka                                  |   |
| Slika 11: Predogled izbranih postopkov                                    |   |
| Slika 12: Potrditev podpisovanja                                          |   |
| Slika 13: Pregled podatkov pooblaščenca                                   |   |
| Slika 14: Preklic pooblastila                                             |   |
| Slika 15: Pregled prijav za vmesnike                                      |   |
| Slika 16: Prijava digitalnega potrdila za vmesnik                         |   |
| Slika 17: Primer prijave za vmesnike                                      |   |
| Slika 18: Pregled prijavljenih certifikatov za posamezen poslovni subjekt |   |

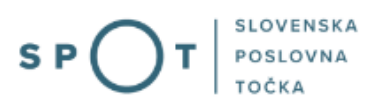

# Slovarček:

| Zakon o poslovnem registru Slovenije              | Zakon o poslovnem registru poleg ostale zakonodaje določa<br>pravno podlago za delovanje informacijskega sistema za podporo<br>poslovnim subjektom.                                                             |
|---------------------------------------------------|----------------------------------------------------------------------------------------------------|
| Pravilnik o točkah za podporo poslovnim subjektom | Definira znamko SPOT, Slovenska poslovna točka. Prvi nivo sistema<br>SPOT predstavlja portal SPOT.                                                                                                    |
| Ministrstvo za digitalno preobrazbo               | Ministrstvo, pristojno za zagotavljanje elektronskih storitev javne<br>uprave, je med drugim zadolženo tudi za upravljanje<br>informacijskega sistema za podporo poslovnim subjektom (portal<br>SPOT).          |
| SPOT, Državni portal za poslovne<br>subjekte      | Portal SPOT predstavlja javni spletni portal za podporo poslovnim<br>subjektom v skladu z zakonom (ZPRS), ki ureja postopke v sistemu<br>za podporo poslovnim subjektom.                                        |
|                                                   | Portal SPOT, Slovenska poslovna točka, je osrednji državni portal za<br>poslovne subjekte, ki nudi informacije o pogojih poslovanja v<br>Sloveniji ter elektronske storitve in postopke.                        |
| Moj SPOT                                          | Moj SPOT je informacijski sistem, ki je del portala SPOT, do<br>katerega uporabniki lahko dostopajo s prijavo prek varne SI-PASS<br>prijave.                                                                    |
|                                                   | Moj SPOT omogoča varno elektronsko poslovanje, elektronske storitve in postopke za poslovne subjekte.                                                                                                    |
| Pristojni organ                                   | Pristojni organi so vsebinski skrbniki elektronskih storitev in postopkov, ki so vzpostavljeni na portalu SPOT.                                                                                                 |
| Enotni kontaktni center državne uprave            | Enotni kontaktni center državne uprave (EKC) deluje v okviru<br>Ministrstva za digitalno preobrazbo, Direktorata za podporo<br>uporabnikom.                                                                     |
|                                                   | EKC je namenjen vsebinski in tehnični pomoči na 1. nivoju podpore<br>pri uporabi elektronskih storitev, ki jih država zagotavlja<br>prebivalcem, tujcem, poslovnim subjektom in zaposlenim v državni<br>upravi. |
|                                                   | Dostop do storitev EKC:<br>t: 080 2002<br>e: ekc@gov.si                                                                                                    |

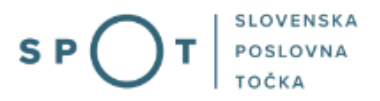

## 1. Uvod

Ta navodila vsebujejo informacije in napotke za uporabo elektronskega postopka, ki ga želite opraviti na portalu SPOT.

Vsebina navodil je bila usklajena in potrjena s strani vsebinskih skrbnikov postopka.

Za dodatno podporo in pomoč se lahko obrnete na ekc@gov.si.

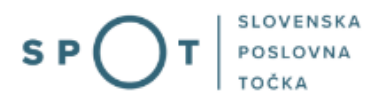

## 2. Na kratko o postopku

Dokument zajema navodila za izvajanje postopkov pooblaščanja v portalu SPOT. Namenjena so uporabnikom portala SPOT.

V naslednjih točkah je opisan postopek pooblaščanja, kako se pooblastilo doda, dopolnjuje in odstrani.

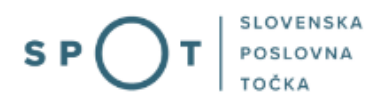

## 3. Prijava v Moj SPOT

- Do e-postopkov in storitev portala SPOT lahko dostopajo samostojni podjetniki, gospodarske družbe oziroma drugi poslovni subjekti (v nadaljevanju poslovni subjekti), ki so vpisani v <u>Poslovni register Slovenije</u>.
- E-postopke in storitve na portalu SPOT lahko v imenu poslovnega subjekta ureja **zakoniti zastopnik** oziroma **nosilec dejavnosti, družbenik** ali s strani zakonitega zastopnika **pooblaščena oseba** (pooblaščenec).
- Za dostop in izvajanje e-postopkov na portalu SPOT se prijavite v Moj SPOT prek spletne prijave <u>SI-PASS</u>.
- V **Moj SPOT** se lahko prijavite z različnimi **sredstvi za prijavo**, ki so namenjeni avtentikaciji in identifikaciji uporabnika, s čimer se zagotavlja varno elektronsko poslovanje.
- Za prijavo v Moj SPOT kliknete gumb »Prijava SI-PASS« v zgornjem desnem kotu.

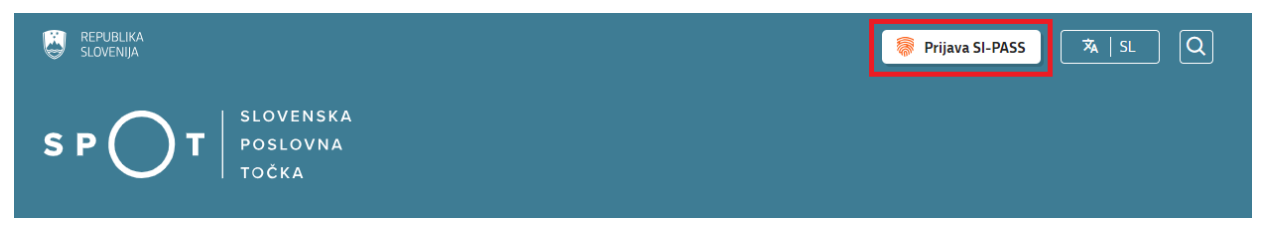

Slika 1: Prijava v portal SPOT

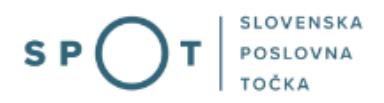

• V Moj SPOT se je mogoče prijaviti z različnimi sredstvi SI-PASS.

| SI-PASS<br>Storitev za spletno prijavo in e-podpis<br>Authenication and e-Semaluer Service |   |
|--------------------------------------------------------------------------------------------|---|
| Prosimo, izberite želeni način prijave                                                     |   |
| Digitalno potrdilo                                                                         | i |
| smsPASS                                                                                    | 1 |
| Osebna izkaznica s čitalnikom kartic                                                       | i |
| Osebna izkaznica z mobilno aplikacijo                                                      | i |
| Rekono                                                                                     | i |
| Halcom One                                                                                 | i |
| Prijava državljana EU                                                                      | i |
| Nič od navedenega                                                                          | i |

Slika 2: Izbira varne prijave

• Izberite želeni način prijave. V nadaljevanju boste preusmerjeni do namizja.

## Ne spreglejte!

Za **elektronsko podpisovanje** vlog in dokumentov je v **določenih postopkih** potrebno imeti nameščeno komponento za podpisovanje <u>ProXSign</u>. Za izvedbo e-podpisa s komponento ProXSign potrebujete kvalificirano digitalno potrdilo.

# SPOT

## 3.1 Namizje in izbira poslovnega subjekta

Po prijavi v sistem se vam bo prikazalo **namizje**, v katerem bodo prikazan poslovni subjekt s podatki in vaša funkcija v njih (zakoniti zastopnik oziroma nosilec dejavnosti, družbenik, pooblaščenec).

Izberite poslovni subjekt, za katerega želite urediti pooblastilo.

| 6     | REPUBLIKA SPOT       | Državni portal za poslovne subjekte |                               |                    |                     |                         | <u></u>     | Jure Prošt<br>DŠ 64249760 |
|-------|----------------------|-------------------------------------|-------------------------------|--------------------|---------------------|-------------------------|-------------|---------------------------|
| Izber | i poslovni subjekt > | Namizje                             |                               |                    |                     |                         |             |                           |
| 畲     | Moj SPOT             | SEZNAM POSLOVNIH SUBJEKTOV ①        |                               |                    |                     |                         |             |                           |
|       | Mage                 | Naziv î↓                            |                               | Davčna številka ↑↓ | Matična številka ↑↓ | Vrsta zastopanja        |             |                           |
|       | vioge                | 🛊 Prošt Test, s sklepom d.o.o.      |                               | 75257793           | 6943683000          | Družbenik, Zastopnik    |             |                           |
| :=    | Postopki             | 🖄 Marinka Test d.o.o.               |                               | 32763638           | 6943691000          | Zastopnik, Pooblaščenec |             |                           |
| B     | Dokumenti            | SANOLABOR, podjetje za prodajo med  | dicinskih, laboratorijskih in | 632/0725           | 5000833000          | Peobleččenos            | -           |                           |
|       | Obvestila            | farmacevtskih proizvodov, d.d.      |                               | 02340733           | 5000825000          | Fuudrascenet            |             |                           |
| 88    | Moja pooblastila     |                                     |                               |                    |                     |                         |             | <u>Vsi subjekti</u>       |
|       | Vmesniki             | IZPOSTAVLJENO                       |                               |                    |                     |                         |             |                           |
| 回     | Navodila             |                                     |                               |                    |                     |                         |             |                           |
| 曲     | Poslovni koledar     | :=                                  |                               |                    |                     |                         | 0           | $\otimes$                 |
|       | Tehnična pomoč in    | Postopki                            | Osnutki vlog                  |                    | Nadomestila v       | v pripravi              | Oddane in a | aključene vloge           |

### Slika 3: Izbira poslovnega subjekta

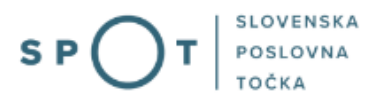

## 4. Urejanje pooblastil

Ko imate izbran ustrezen poslovni subjekt, se pomaknite na pooblastila. Za dostop do menija Pooblastila morate biti zakoniti zastopnik poslovnega subjekta. Če ste pooblaščenec, tega menija ne boste videli.

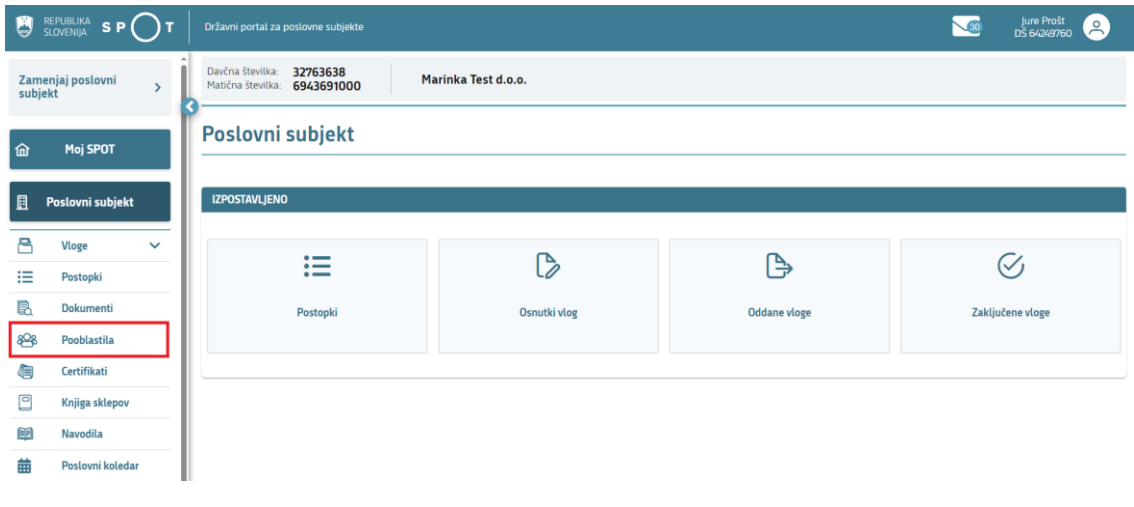

#### Slika 4: Izbor "Pooblastila"

Ko izberete meni Pooblastila, sistem odpre okno, v katerem imate možnost dodajanja ali odvzemanja pooblastil za posameznika ali za podjetja. Pooblastila lahko dodate ali odvzamete za vsak posamezen postopek na portalu. Proces pooblaščanja poteka tako, da dodate davčno številko osebe ali podjetja (če pooblaščate za vmesnik eBOL in eNDM ter eHRS).

| 9             |                     | Državni portal za poslovne subjekte                                          | 3         | Jure Prošt<br>DŠ 64249760 |
|---------------|---------------------|------------------------------------------------------------------------------|-----------|---------------------------|
| Zame<br>subje | enjaj poslovni 💦 👌  | Davčna številka: 32763638 Marinka Test d.o.o.                                |           |                           |
| ଜ             | Moj SPOT            | Poslovni subjekt / Seznam pooblastil Seznam pooblastil                       |           |                           |
|               | Poslovni subjekt    | Polšči pooblaščenca po nazivu, davčni številki ali matični številki          | ſ         |                           |
| <b>₿</b>      | Vloge 🗸<br>Postopki | Q.<br>Prikaz je omejen na aktivna pooblastila. Preveri napredno iskanje.     | L         | Napredno iskanje          |
| B.            | Dokumenti           | SEZNAM POOBLASTIL                                                            |           |                           |
| 88            | Pooblastila         | Pooblaščenec ↑₹ Davčna številka ↑↓ Tip pooblaščenca ↑↓ Matična številka ↑↓ 9 | Status ↑↓ | Datum () ↑↓               |
| 4             | Certifikati         | Jure Prošt 64249760 Fizična oseba                                            | Podeljeno | 28.11.2022                |
|               | Knjiga sklepov      | Jakob " Prošt" 76161846 Fizična oseba                                        | Podeljeno | 09.01.2025                |
| <b>I</b>      | Navodila            | Fizična oseba                                                                | Podeljeno | 27.11.2020                |
| 曲             | Poslovni koledar    | Fizična oseba                                                                | Podeljeno | 09.01.2025 民              |
|               |                     | 1-10 od 10 zapisov < < 🕦 > 🚿 20 🗸                                            |           |                           |
|               | 6                   | Podeli pooblastilo                                                           |           | Prenesi seznam            |

Slika 5: Seznam pooblastil

Vidite lahko seznam pooblaščencev, če gre za fizično ali pravno osebo, datum podelitve pooblastila. V primeru, da imate več pooblaščencev, je na voljo tudi iskalnik, preko katerega lahko iščete po nazivu ali prek matično ali davčne številke.

Seznam pooblaščencev lahko izvozite v Excel datoteko. Na tem seznamu lahko dodajate in pa odstranjujete pooblaščence za vaš poslovni subjekt.

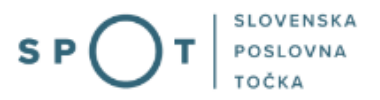

## 4.1 Dodajanje novega pooblaščenca

Novega pooblaščenca dodate s klikom na gumb »Podeli pooblastilo«. Odprlo se vam bo novo okno s polji, v katere morate vnesti zahtevane podatke.

| PODELITEV POOBLASTILA                                                                         | ×    |
|-----------------------------------------------------------------------------------------------|------|
| O Fizična oseba                                                                               |      |
| Davčna številka:*                                                                             |      |
| Spodnjo opcijo izberite samo v primeru, da boste dostopali do postopkov izven aplika<br>SPOT. | cije |
| O Pooblaščanje za vmesnike (eHRS, eBOL&eNDM)                                                  |      |
| Matična številka*                                                                             |      |
|                                                                                               |      |
|                                                                                               |      |
| Pot                                                                                           | trdi |

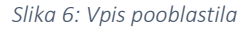

Za pooblastila za delo prek portala SPOT vedno pooblastite fizično osebo tako, da vnesete njihovo davčno številko. Zunanje pooblaščanje pomeni, da se povezujete v portal SPOT prek vmesnikov eBOL in eNDM ter eHRS (nadomestila in kadrovski vmesnik). Takrat pooblastite neposredno podjetje in ne fizične osebe. Vpišete matično oziroma davčno številko podjetja. To opcijo uporabite, ko za vas M obrazce ali bolniške liste ter refundacijo opravlja drugo podjetje – na primer računovodski servis ali morda drugo podjetje v vaši skupini.

Pred podelitvijo pooblastila vas sistem lahko opozori, da nimate izbrane podpisnega elementa za elektronsko podpisovanje dokumentov – pomeni, da morate prenesti in namestiti zadnjo različico <u>SETCEE ProXsign aplikacije.</u>

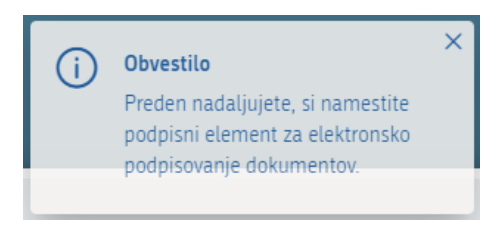

Slika 7: Obvestilo glede podpisnega elementa

Ob vpisu vnesite davčno številko osebe. Po vpisu davčne številke se vam bo odprlo okno, v katerem vpišete podatke o pooblaščeni osebi. Vpisati morate vse podatke, ki so označeni z zvezdico – Ime, Priimek, E-naslov za obveščanje tako pooblaščenca kot tudi pooblastitelja.

# SPOT

| PODATKI O POOBLAŠČENI OSEBI                                                            |          |  |  |  |  |  |
|----------------------------------------------------------------------------------------|----------|--|--|--|--|--|
| Davčna številka:                                                                       | 12345678 |  |  |  |  |  |
| lme:*                                                                                  |          |  |  |  |  |  |
| Priimek:*                                                                              |          |  |  |  |  |  |
| E-naslov za obveščanje<br>POOBLAŠČENCA:*<br>E-naslov za obveščanje<br>POOBLASTITELJA:* |          |  |  |  |  |  |

Slika 8: Vpis podatkov o pooblaščencu

Po izpolnitvi vseh zahtevanih podatkov se vam odpre seznam pravic za postopke.

| PRAVICE ZA POSTOPKE |          |                 |          |          |  |  |  |
|---------------------|----------|-----------------|----------|----------|--|--|--|
| > 🗌 Organ           | Postopek | Vsi deli PS 🛈 🗌 | Velja od | Velja do |  |  |  |
| >  FURS             |          |                 |          |          |  |  |  |
| > 🗌 ZZZS            |          |                 |          |          |  |  |  |
| > 🗌 ZRSZ            |          |                 |          |          |  |  |  |
| > 🗌 ozs             |          |                 |          |          |  |  |  |
| > 🗌 UE              |          |                 |          |          |  |  |  |
| > 🗌 MZ              |          |                 |          |          |  |  |  |
| > 🗌 OBČINE          |          |                 |          |          |  |  |  |
| > MNVP              |          |                 |          |          |  |  |  |
| > MOPE              |          |                 |          |          |  |  |  |
| > 🗌 иком            |          |                 |          |          |  |  |  |

Slika 9: Dodajanje pravic za postopke pri različnih organih

Lahko dodate pravice po organih (vse postopke za posamezen organ, lahko dodate posamezen postopek ali lahko izberete vse postopke za vse organe, ki so na voljo.)

| PRAVICE ZA POSTOPKE |                                                              |                 |            |            |  |
|---------------------|--------------------------------------------------------------|-----------------|------------|------------|--|
| ∽ □ Organ           | Postopek                                                     | Vsi deli PS 🛈 🗌 | Velja od   | Velja do   |  |
| V 🔄 FURS            |                                                              |                 |            |            |  |
|                     | Davčni podatki                                               |                 |            |            |  |
|                     | Zahtevek za izdajo identifikacijske številke za DDV (DDV-P2) |                 |            |            |  |
| $\checkmark$        | Podatki za izračun osnove nadomestila plače                  | Ne              | 14.01.2025 | 14.01.2075 |  |

Slika 10: Dodajanje posameznega postopka

Po izboru želenih postopkov se premaknite dol in izberite opcijo »Naprej« ali pa prekličete akcijo oziroma se premaknite »Nazaj«.

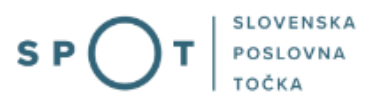

Po kliku na gumb »Naprej« se vam bo odprlo okno, ki prikazuje na novo izbrane pravice za postopke. Preverite, ali ste pravilno izbrali postopke za osebo, ki jo želite pooblastiti in kliknite na »Elektronsko podpiši dokument«. V nasprotnem primeru kliknite »Prekliči« in prekinite dodajanje pravic za postopke.

| PRAVIC | E ZA POSTOPKE |                                             |               |                |                |
|--------|---------------|---------------------------------------------|---------------|----------------|----------------|
| ∽ or   | gan           | Postopek                                    | Vsi deli PS 🛈 | Velja od       | Velja do       |
| ✓ F    | URS           |                                             |               |                |                |
|        | Novo          | Podatki za izračun osnove nadomestila plače | Ne            | 14.01.2025     | 14.01.2075     |
| Nazaj  | i             |                                             | Prekliči      | Elektronsko po | dpiši dokument |

Slika 11: Predogled izbranih postopkov

Odprlo se bo potrditveno okno, v katerem potrdite elektronski podpis.

| Potrditev podpisovanja          |                                                          | ×                        |
|---------------------------------|----------------------------------------------------------|--------------------------|
| Pooblastilo boste elektronsko p | oodpisali in s tem uveljavili izbrane pravice pooblaščer | nca. Želite nadaljevati? |
|                                 |                                                          | Da Ne                    |

Slika 12: Potrditev podpisovanja

Po podpisu dobite pregled o pooblaščeni osebi in postopke, za katere je pooblaščen.

| ٩                                                           | REPUBLIKA SP(                                                                                      | Jг   | Državni portal za poslovne su                                                        | bjekte                                           |                                  |                     | <u> </u>                   | Jure<br>DŠ 64                           | Prošt<br>249760  |
|-------------------------------------------------------------|----------------------------------------------------------------------------------------------------|------|--------------------------------------------------------------------------------------|--------------------------------------------------|----------------------------------|---------------------|----------------------------|-----------------------------------------|------------------|
| Zai<br>sut                                                  | menjaj poslovni<br>bjekt                                                                           | >    | Davčna številka: 3276363<br>Matična številka: 694369<br>Poslovni subjekt / Seznam po | 18<br>1000 Marinka Test d.o.o.                   |                                  |                     | Obves<br>Poobla<br>shranji | <b>tilo</b><br>Istilo je uspešr<br>eno. | o podpisano in 📲 |
| 窳                                                           | Moj SPOT                                                                                           |      | Pregled podat                                                                        | Pregled podatkov pooblaščenca in njegovih pravic |                                  |                     |                            |                                         |                  |
| ₿                                                           | Poslovni subjekt                                                                                   |      | PODATKI O POOBL<br>Davčna številka:                                                  | AŠČENI OSEBI                                     | STATUS POOBLASTIL                | A<br>Podeljeno, 15. | .01.2025                   |                                         |                  |
| :=                                                          | Postopki                                                                                           | ~    | lme:<br>Priimek:                                                                     | Neznano                                          | lme in priimek:<br>Organizacija: | Jure Prošt          |                            |                                         |                  |
| 8<br>8                                                      | Dokumenti<br>B <b>Pooblastila</b>                                                                  |      | E-naslov za obveščanje<br>POOBLAŠČENCA:*                                             | pooblascenec@gov.si                              |                                  |                     |                            |                                         |                  |
| <i>(</i>                                                    | Certifikati<br>Knjiga sklepov                                                                      |      | E-naslov za obveščanje<br>POOBLASTITELJA:*                                           | pooblastitelj@gov.si                             | Datum:                           | 15.01.2025          |                            |                                         |                  |
| Ŵ                                                           | Navodila                                                                                           |      | Pregled sprememo                                                                     | 1                                                | lme in priimek:<br>Organizacija: | Jure Prošt          |                            |                                         |                  |
| 曲                                                           | Poslovni koleda                                                                                    | r    | PRAVICE ZA POSTOPKE                                                                  |                                                  |                                  |                     |                            |                                         |                  |
|                                                             |                                                                                                    |      | ✓ Organ ✓ FURS                                                                       | Postopek                                         |                                  |                     | Vsi deli PS 🛈              | Velja od                                | Velja do         |
| P                                                           | <u>rehnična pomoč in</u><br><u>podpora</u><br>onedeljek - petek: 8:00 - 2<br>Enotni kontaktni cent | 2:00 |                                                                                      | Podatki za izračun osnove nadomestila plače      |                                  |                     | Ne                         | 14.01.2025                              | 14.01.2075       |
| Enotni kontaktni center<br>državne uprave<br>Stredi poobla: |                                                                                                    |      | Nazaj Uredi poobla                                                                   | Astilo Prekliči pooblastilo                      |                                  | <b>`</b>            | /pogled v dokur            | nente P                                 | renesi seznam    |

Slika 13: Pregled podatkov pooblaščenca

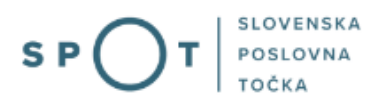

## 4.2 Odstranitev pooblaščenca

Če želite vašemu pooblaščencu odvzeti pooblastila za enega, več ali vse postopke, to naredite tako, da se na portalu SPOT pomaknete na želen poslovni subjekt (če ste pooblaščeni za več) in kliknete na meni pooblastila (na levi strani). Meni boste videli, če ste zakoniti zastopnik izbranega poslovnega subjekta. Odpre se vam seznam pooblastil (Slika 5).

Med pooblaščenci (če jih imate več) izberite tistega, kateremu želite odvzeti pooblastilo. V primeru, da gre za večji poslovni subjekt, lahko pravega pooblaščenca poiščete tako, da v iskalniku iščete po nazivu ali imenu in priimku, davčni ali matični številki. Lahko pa ga preprosto izberete iz seznama pooblaščencev, če le ta ni predolg.

Ko kliknete na ustreznega pooblaščenca, se vam odpre okno s pregledom pooblaščenca in njegovih pravic (Slika 13). Tu lahko izberete »Uredi pooblastilo«, če želite urejati posamezen postopek ali pa kliknite na »Prekliči pooblastilo«, če želite odvzeti pooblastilo za vse postopke, ki jih ima pooblaščenec.

Pri preklicu pooblastila se vam bo odprlo okno za preklic pooblastila – pred elektronskim podpisom dokumenta preverite ali imate izbran pravilen poslovni subjekt, pravilnega pooblaščenca in ali so označeni pravi postopki, za katere želite odstraniti pooblastilo.

| Poslovni subjekt / Seznam p<br>Preklic poobla                                                                                                    | oooblastil / Pregled podatkov pooblaščenca in njegov<br>Notila | ih pravic / Preklic pooblastila                                                   |                                          |                           |                                        |  |  |
|----------------------------------------------------------------------------------------------------|----------------------------------------------------------------|-----------------------------------------------------------------------------------|------------------------------------------|---------------------------|----------------------------------------|--|--|
| PODATKI O POOB<br>Davčna številka:<br>Ime:<br>Priimek:                                                                                              | LAŠČENI OSEBI<br>Neznano<br>Neznano                            | STATUS POOBLASTIL<br>Status in datum statusa:<br>Ime in priimek:<br>Organizacija: | A<br>Podeljeno, 15.01.2025<br>Jure Prošt |                           |                                        |  |  |
| E-naslov za obveščanje<br>POOBLAŠČENCA:*<br>E-naslov za obveščanje<br>POOBLASTITELJA:*<br>Preklic pooblastil<br>Pooblastilo se ukine na<br>zahtevo: | pooblascenec@gov.si<br>pooblastitelj@gov.si<br>a<br>/          | PODELITEV POOBLAS<br>Datum:<br>Ime in priimek:<br>Organizacija:                   | ASTILA<br>15.01.2025<br>Jure Prošt       |                           |                                        |  |  |
| PRAVICE ZA POSTOPKE                                                                                                    | Postopek                                                       |                                                                                   | Vsi deli PS 🛈                            | Velja od                  | Velja do                               |  |  |
| ✓ FURS<br>Izbrisano                                                                                                    | Podatki za izračun osnove nadomestila plače                    |                                                                                   | Ne Prekliči                              | 14.01.2025<br>Elektronsko | 14.01.2075<br>podpiši dokum <u>ent</u> |  |  |

#### Slika 14: Preklic pooblastila

Nadaljujte z elektronskim podpisovanjem. Po podpisu pooblaščenec ne bo več videl postopka ali postopkov, za katere ste mu odvzeli pooblastilo.

# SPOT

# 5. Prijava novega digitalnega potrdila za vmesnike

Bodoči pooblaščenec se mora povezati v portal SPOT prek svojega digitalnega potrdila. Po vpisu v portal SPOT ima na levi strani v meniju opcijo Vmesniki. Odprlo se vam bo okno Pregled prijav za vmesnike.

| i ii   | EPUBLIKA SPOTT Državni portal za poslovne subjekte                                    |      |                        |                                              |                      |                                                                    |                                                    | Jure<br>DŠ 6-     | e Prošt<br>4249760     |
|--------|---------------------------------------------------------------------------------------|------|------------------------|----------------------------------------------|----------------------|--------------------------------------------------------------------|----------------------------------------------------|-------------------|------------------------|
| Izberi | izberi poslovni subjekt ><br>Pregled prijav za vmesnike<br>Pregled prijav za vmesnike |      |                        |                                              |                      |                                                                    |                                                    |                   |                        |
| 佡      | Moj SPOT SEZNAM PRIJAV ZA VMESNIKE                                                    |      |                        |                                              |                      |                                                                    |                                                    |                   |                        |
| 8      | Vloge                                                                                 | ~    | Matična<br>številka ↑↓ | Naziv poslovnega subjekta<br>↓≓              | Vrsta<br>vmesnika ↑↓ | Programska oprema in ponudnik $\uparrow\downarrow$                 | Serijska številka certifikata $\uparrow\downarrow$ | Datum vnosa<br>↑↓ | Datum<br>aktivacije ↑↓ |
| =      | Postopki                                                                              |      | 8088381000             | Trgovina in posredništvo,<br>Saša Kenda s.p. | eBOL, eNDM           | GECKO HRM, AGILCON D.O.O.                                          | 1272856                                            | 21.11.2024        |                        |
| B      | Dokumenti                                                                             |      | 7302789000             | BRONHI, prezračevalni<br>sistem d.d.         | eBOL                 | ODNET, HISOFT IT D.O.O.                                            | 301864585651446724070798229015960268352            | 30.10.2024        |                        |
|        | Obvestila                                                                             |      | 6943683000             | Prošt Test, s sklepom d.o.o.                 | eBOL, eHRS,<br>eNDM  | EHRM, AGITAVIT SOLUTIONS D.O.O.                                    | 9232802374                                         | 28.11.2024        | 29.11.2024             |
| 88     | Moja pooblastila                                                                      | 1    | 6943683000             | Prošt Test, s sklepom d.o.o.                 | eBOL, eHRS,<br>eNDM  | LASERLINE, LASER LINE D.O.O.                                       | 9232802374                                         | 28.11.2024        |                        |
|        | Vmesniki                                                                              |      | 7302851000             | Administrativne storitve,<br>Albina s.p.     | eBOL                 | 3 TAV D.O.O LASTNA APLIKACIJA, 3 TAV<br>IZBRANE INFORMACIJE D.O.O. | 168704706462904586939278674624050758384            | 17.01.2025        |                        |
|        | Navodila                                                                              |      | 7302851000             | Administrativne storitve,<br>Albina s.p.     | eBOL, eHRS,<br>eNDM  | MICROSOFT DINAMICS NAV, ADACTA D.O.O.                              | Certifikat serijska                                | 30.10.2024        |                        |
|        | Poslovni koleda                                                                       | r    |                        |                                              |                      | 1-6 od 6 zapisov < < 1 > 🚿                                         | 20 🗸                                               |                   |                        |
| Pone   | Tehnična pomoč in<br>podpora<br>deljek - petek 8 00 - 22                              | 2:00 | Dodaj prijavo          | 3                                            |                      |                                                                    |                                                    | F                 | Prenesi seznam         |

Slika 15: Pregled prijav za vmesnike

Kliknite na gumb »Dodaj prijavo« in začnite s prijavo digitalnega potrdila za uporabo vmesnika. Lahko izberete eBOL, eNDM in/ali eHRS ter matično številko poslovnega subjekta, za katerega želite prijaviti digitalno potrdilo za uporabo vmesnika.

Odprlo se vam bo novo okno, v katerem izberete ponudnika programske opreme in naziv programske opreme.

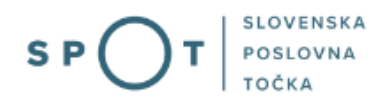

### Prijava certifikata za vmesnik

| ODJEMALEC                                                                    |                                                                                                    |
|------------------------------------------------------------------------------|----------------------------------------------------------------------------------------------------|
| Matična številka:                                                            | 6943683000                                                                                                    |
| Davčna številka:                                                             | 75257793                                                                                                    |
| Naziv poslovnega subjekta:                                                   | Prošt Test, s sklepom d.o.o.                                                                                                    |
| Naslov poslovnega subjekta:                                                  | Baragova ulica 5, 1000 Ljubljana                                                                                                    |
| VMESNIK                                                                      |                                                                                                    |
| Vrsta vmesnika:                                                              | eBOL                                                                                                    |
| Ponudnik programske                                                          | Izberi                                                                                                    |
| opreme:<br>Naziv programske opreme:*                                         | Izberi 🗸 🗸                                                                                                    |
| CERTIFIKAT ®<br>Dodaj nameščen certifika                                     | t Naloži certifikat Ročni vnos certifikata                                                                                                    |
| Izdan za:                                                                    |                                                                                                    |
| Izdajatelj:                                                                  |                                                                                                    |
| Serijska številka:                                                           |                                                                                                    |
| Datum vnosa:                                                                 | 24.01.2025 17:44                                                                                                    |
| Veljavnost certifikata do:                                                   |                                                                                                    |
| Elektronska pošta:*                                                          |                                                                                                    |
| ODGOVORNA OSEBA<br>Zakoniti zastopnik:                                       |                                                                                                    |
| Obvestilo Podatki bodo poslani odgovorr<br>tudi izpišete kot obrazec, če kli | i osebi, ki bo aktivirala certifikat za uporabo vmesnikov. O aktivaciji boste obveščeni po elektronski pošti, če ste vpisali svoj elektronski naslov. Prijavo lahko<br>knete na gumb "Generiraj PDF" in jo pošljete na naslov gp.mdp@gov.si. Tudi v tem primeru pa morate oddati elektronsko prijavo s klikom na gumb Pošlji. |
| Nazaj                                                                        | Generiraj PDF Pošlji                                                                                                    |

*Slika 16: Prijava digitalnega potrdila za vmesnik* 

Pri certifikatu lahko dodate nameščeno digitalno potrdilo neposredno iz shrambe brskalnika, ga naložite (če ga imate shranjenega na podatkovnem nosilcu) ali ga vpišete ročno. Preverite, da imate izpolnjeno polje »Elektronska pošta«.

Nato vpišete še ime in priimek zakonitega zastopnika ter kliknite na gumb »Pošlji«.

Če nimate pooblaščene osebe za vmesnike, lahko generirate PDF vlogo, ki ga podpiše vaš zakoniti zastopnik in pošljete na elektronski naslov, ki je naveden v obvestilu. Vlogo zaključite s klikom na gumb »Pošlji«.

Po prejemu pravilno izpolnjene in podpisane vas bodo na pristojnem ministrstvu vpisali v sistem vmesnikov. Ob vpisu boste obveščeni na kontakt, ki ste ga navedli pri vpisu na portal SPOT.

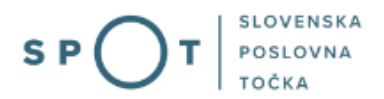

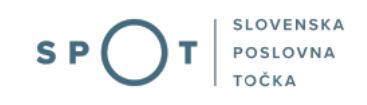

### Prijava odjemalca za vmesnik

#### ODJEMALEC

Matična številka: **6943683000** Davčna številka: **75257793** Naziv poslovnega subjekta: **Prošt Test, s sklepom d.o.o.** Naslov poslovnega subjekta: **Baragova ulica 5, 1000 Ljubljana** 

#### VMESNIK

Vrsta vmesnika: **eBOL** Naziv programske opreme: **PRO-NDS** Ponudnik programske opreme: **PROCESSI D.O.O.** 

#### CERTIFIKAT

Izdan za: **Marinka Prošt** Izdajatelj: **SIGEN-CA G2** Serijska številka: **44216872** Veljavnost certifikata do: **25.01.2030** Elektronska pošta: **marinka.prost@gmail.com** 

Dokument pripravil: Jure Prošt Datum izdelave dokumenta: 24.01.2025

Zakoniti zastopnik: Jure Prošt

Podpis zakonitega zastopnika:

Slika 17: Primer prijave za vmesnike

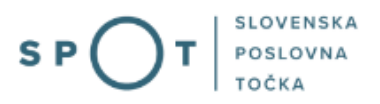

## 5.1 Potrditev ali zavrnitev prijavljenih digitalnih potrdil

Pooblaščenec ali zakoniti zastopnik poslovnega subjekta ima možnost potrditve ali zavrnitev zahteve za prijavo digitalnega potrdila za uporabo vmesnika. To naredi tako, da se prijavi v svoj profil na portalu SPOT. Nato v meniju izbere Certifikati in v odpre se mu pregled nad vsemi prijavljenimi certifikati za posamezen poslovni subjekt.

### Certifikati za programsko opremo

| <ul> <li>Obvestilo</li> <li>Elektronska pošta za obveščanje je namenjena obveščanju o statusu vlog. Vnesete lahko do tri email naslove ločene z vejico. Če želite biti obveščeni o spremembi statusa vloge, vnesite vsaj en email naslov.</li> <li>Elektronska pošta odgovornih oseb, so naslovi oseb, ki so vsebinsko ali tehnično odgovorni za vmesnik na strani poslovnega subjekta. Vnesete lahko do tri email naslove ločene z vejico. Ti naslovi so samo informativne narave in jih sistem SPOT ne uporablja.</li> </ul> |                 |                                     |            |                         |            |                                     |                  |                         |                        |           |     |
|----------------------------------------------------------------------------------------------------|-----------------|-------------------------------------|------------|-------------------------|------------|-------------------------------------|------------------|-------------------------|------------------------|-----------|-----|
| Elektronska poš<br>obveščanie:                                                                                                    | ta za           | jure.prost@gmail.com                |            |                         |            |                                     |                  |                         |                        |           | _   |
| Elektronska pošta odgovornih<br>oseb:                                                                                                    |                 |                                     |            |                         |            |                                     |                  |                         |                        |           |     |
| Shrani email                                                                                                    | naslov          |                                     |            |                         |            |                                     |                  |                         |                        |           |     |
|                                                                                                    |                 |                                     |            |                         |            |                                     |                  |                         |                        |           |     |
| CERTIFIKATI                                                                                                    | 0               |                                     |            |                         |            |                                     |                  |                         |                        |           |     |
| Izdan za ↑↓                                                                                                    | Izdajatelj ↑↓   | Serijska številka                   | î↓         |                         |            | Veljavnost certifikata ↑ \downarrow | Datum vnosa  ↑↓  | Elektror                | nska pošta ↑↓          |           |     |
| Marinka Prošt                                                                                                    | SIGEN-CA G2     | 441542                              |            |                         |            | 30.09.2030 15.01.2025               |                  | marinka.prost@gmail.com |                        | 2         | Ŵ   |
| Jure Prošt                                                                                                    | RekonoSign RS   | 5A QC CA1 301864585651446           | 5724070798 | 2290159602              | 68352      | 11.10.2026 30.10.2024               |                  | Jure.prost@gmail.com    |                        | $\square$ | Ŵ   |
| Jan Prošt                                                                                                    | sitest-ca       | 16870470646290                      | 4586939278 | 36939278674624050758384 |            | 11.10.2026                          | 17.01.2025       | jan.prost.22@gmail.com  |                        | $\square$ | Ŵ   |
|                                                                                                    |                 |                                     |            | 1-3 od 3 z              | apisov <   | < 1 > » 20 🗸                        |                  |                         |                        |           |     |
| Dodaj nameš                                                                                                    | čen certifikat  | Naloži certifikat Ro                | čni vnos c | ertifikata              |            |                                     |                  |                         | Pre                    | nesi sezi | nam |
| AKTIVACIJA CER                                                                                                    | RTIFIKATOV ZA U | IPORABO PROGRAMSKE OPREN            | IE         |                         |            |                                     |                  |                         |                        |           |     |
| Naziv ↑↓                                                                                                    |                 | Ponudnik ↑↓                         | eBOL<br>↑↓ | eNDM<br>↑↓              | eHRS<br>↑↓ | Serijska številka ↑↓                |                  | Datum<br>↑↓             | Datum aktivacije<br>↑↓ |           |     |
| BE TERNA                                                                                                    |                 | BE-TERNA D.O.O.                     | DA         | DA                      | NE         | 441542                              |                  | 15.01.2025              | 15.01.2025             | 0         | Ŵ   |
| ISCSD                                                                                                    |                 | MDDSZ - LASTNA APLIKACIJA           | DA         | DA                      | DA         | 441542                              |                  | 15.01.2025              |                        | 0         | Ŵ   |
| LASERLINE                                                                                                    |                 | LASER LINE D.O.O.                   | DA         | DA                      | DA         | 301864585651446724070798            | 229015960268352  | 28.11.2024              |                        | $\square$ | Ŵ   |
| 3 TAV D.O.O LA<br>APLIKACIJA                                                                                                    | ASTNA           | 3 TAV IZBRANE INFORMACIJE<br>D.O.O. | DA         | NE                      | NE         | 16870470646290458693927             | 8674624050758384 | 17.01.2025              |                        | 0         | Ŵ   |
|                                                                                                    |                 |                                     |            | 1-4 od 4 z              | apisov <   | < 1 > » 20 🗸                        |                  |                         |                        |           |     |
| DODAJ PROGI                                                                                                    | RAMSKO OPRE     | мо                                  |            |                         |            |                                     |                  |                         | Pre                    | nesi sezi | nam |

Slika 18: Pregled prijavljenih certifikatov za posamezen poslovni subjekt

Prijavljeno digitalno potrdilo lahko zavrnete (če gre za napako ali prijavo nepooblaščene osebe za vaš poslovni subjekt). To naredite tako, da kliknete na ikono smetnjaka. Če je prijavljeno digitalno potrdilo ustrezno, ga sprejmete tako, da kliknete na ikono svinčnika in vpišete datum, od kdaj naj prijavljeno digitalno potrdilo velja.

Če želite prijaviti vaše lastno digitalno potrdilo, kliknite na gumb »Dodaj nameščen certifikat« in dodali boste svoje digitalno potrdilo, lahko ga naložite (če ga imate shranjenega) ali pa ročno vpišete podatke o vašem digitalnem potrdilu.

Nova digitalna potrdila lahko v portalu SPOT potrjuje izključno pooblaščenec za vmesnike in zakoniti zastopnik ali nosilec dejavnosti (pri s.p.).